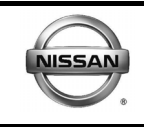

#### **GENUINE PARTS**

#### **INSTALLATION INSTRUCTIONS**

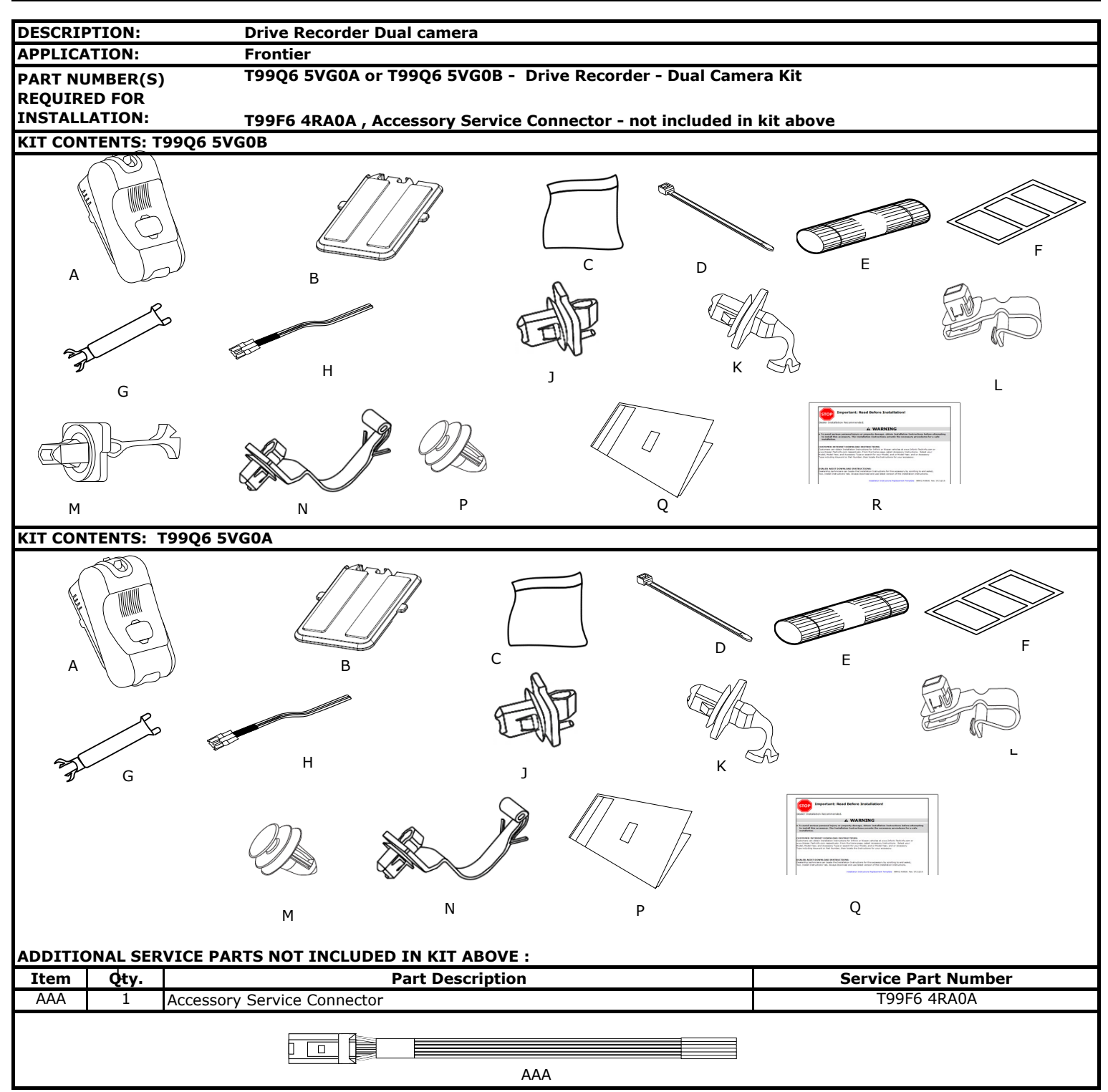

| KEQUI                                | RED FO                 | R                                                              | e Recorder - Dual Camera Kit       |
|--------------------------------------|------------------------|----------------------------------------------------------------|------------------------------------|
| INSTAL                               | LLATIO                 | N: T99F6 4RA0A , Accessory Service Conn                        | nector - not included in kit above |
| кіт со                               | NTENT                  | S:                                                             |                                    |
| Item                                 | Qty.                   | Part Description                                               | Service Part Number                |
| A                                    | 1                      | Drive Recorder - Dual Camera Module                            | T98Q6 5VG0A                        |
| В                                    |                        | • Coupler                                                      |                                    |
| С                                    | 1                      | Parts Kit                                                      |                                    |
| D                                    | 12                     | • Cable Tie                                                    |                                    |
| E                                    | 3                      | <ul> <li>Posi-Tap<sup>™</sup> Connector</li> </ul>             | No Service Part Number             |
| F                                    | 9                      | <ul> <li>Foam Tape, black, 60 x 45mm</li> </ul>                | Available as kit only              |
| G                                    | 1                      | Wire Cover(small)                                              | Kit PN#T98Q6 5VG1B                 |
| Н                                    | 1                      | <ul> <li>Harness Assembly- Ignition and Ground</li> </ul>      |                                    |
| J                                    | 2                      | <ul> <li>Clip(A-pillar) (Pink)</li> </ul>                      |                                    |
| К                                    | 2                      | <ul> <li>Tether Clip(A-pillar)(Green)</li> </ul>               |                                    |
| L                                    | 1                      | <ul> <li>Tether Clip(A-pillar)(Black)</li> </ul>               |                                    |
| М                                    | 1                      | <ul> <li>Tether Clip(A-pillar)(Black)</li> </ul>               |                                    |
| Ν                                    | 1                      | <ul> <li>Tether Clip(A-pillar)(Blue)</li> </ul>                |                                    |
| Р                                    | 1                      | <ul> <li>Clip(A-pillar)(White)</li> </ul>                      |                                    |
| Q                                    | 1                      | User Guide                                                     |                                    |
| R                                    | 1                      | Installation Instruction website Address                       |                                    |
|                                      |                        |                                                                |                                    |
| кіт со                               | NTENT                  | S:                                                             |                                    |
| Item                                 | Qty.                   | Part Description                                               | Service Part Number                |
| A                                    | 1                      | Drive Recorder - Dual Camera Module                            | T98Q6 5VG0A                        |
| В                                    |                        | • Coupler                                                      |                                    |
| С                                    | 1                      | Parts Kit                                                      |                                    |
| D                                    | 12                     | • Cable Tie                                                    |                                    |
| E                                    | 3                      | <ul> <li>Posi-Tap<sup>™</sup> Connector</li> </ul>             | No Service Part Number             |
| F                                    | 9                      | <ul> <li>Foam Tape, black, 60 x 45mm</li> </ul>                | Available as kit only              |
| G                                    | 1                      | Wire Cover(small)                                              | Kit PN#T98Q6 5VG0A                 |
| Н                                    | 1                      | Harness Assembly- Ignition and Ground                          |                                    |
| J                                    | 2                      | <ul> <li>Clip(A-pillar) (Pink)</li> </ul>                      |                                    |
| K                                    | 2                      | <ul> <li>Tether Clip(A-pillar)(Green)</li> </ul>               |                                    |
| L                                    | 1                      | <ul> <li>Tether Clip(A-pillar)(Black)</li> </ul>               |                                    |
| М                                    | 1                      | <ul> <li>Clip(A-pillar)(White)</li> </ul>                      |                                    |
| Ν                                    | 1                      | <ul> <li>Tether Clip(A-pillar)(Blue)</li> </ul>                |                                    |
| Р                                    | 1                      | User Guide                                                     |                                    |
| Q                                    | 1                      | Installation Instruction website Address                       |                                    |
| P<br>Q<br>TOOLS                      | 1<br>1<br><b>REQUI</b> | User Guide<br>Installation Instruction website Address<br>RED: |                                    |
|                                      |                        |                                                                |                                    |
| <b>-</b> 1-4                         |                        |                                                                | Maalin a tana                      |
| Flat head Screw Driver     Clean Rag |                        |                                                                | <ul> <li>Masking tape</li> </ul>   |
|                                      | on Trim                | Removal Tool • Fish Wire                                       | Pliers                             |
| • Nylo                               |                        |                                                                |                                    |
| • Nylo<br>• Elec                     | ctrical ta             | pe • Scissor                                                   |                                    |

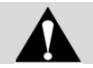

#### CAUTION

- Dealer installation recommended. Instructions may refer to Service Manual.
- Please read this instruction carefully before installing this product for correct installation.
- Please DO NOT use or install the part in ways other than what is described.
- Always use floor, seat and steering wheel protection.
- $\bullet$  Parts utilizing adhesion as method of attachment are to be installed at surface temperature of 15-38° C
- Posi-Tap<sup>™</sup> instructions must be specifically followed as described in Appendix A.
- Apply masking tape as needed to protect areas that may be scratched or damaged by tools.
- Always remove vehicle parts in the sequence directed. Improper procedure can damage parts.
- Take care not to scratch or damage any component during the removal or re-installation process.
- Trim pieces found to have witness marks or broken clips ARE NOT to be reinstalled.
- Store removed parts in a safe manner.
- If a problem occurs during installation, please contact Nissan dealer where you purchased the product.

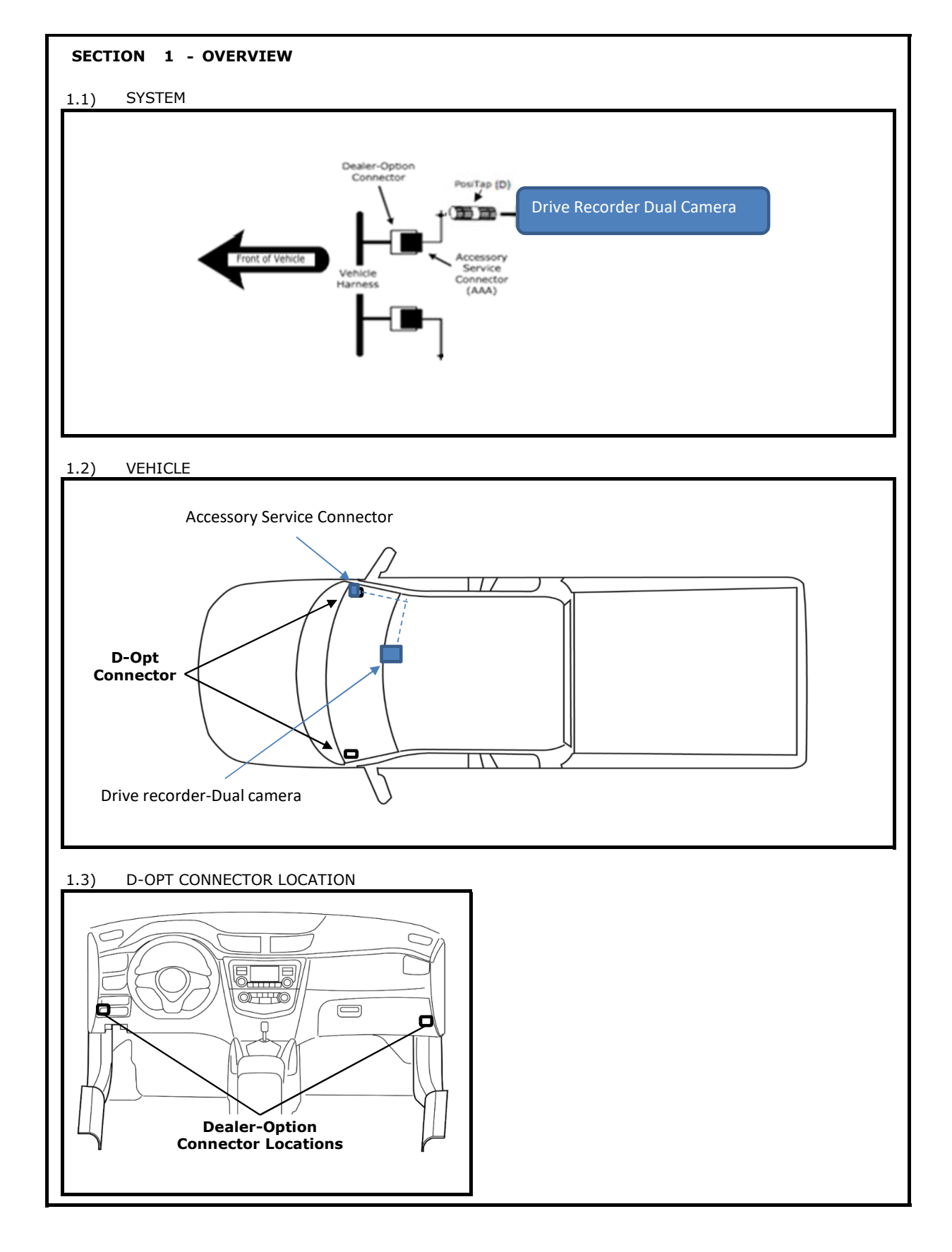

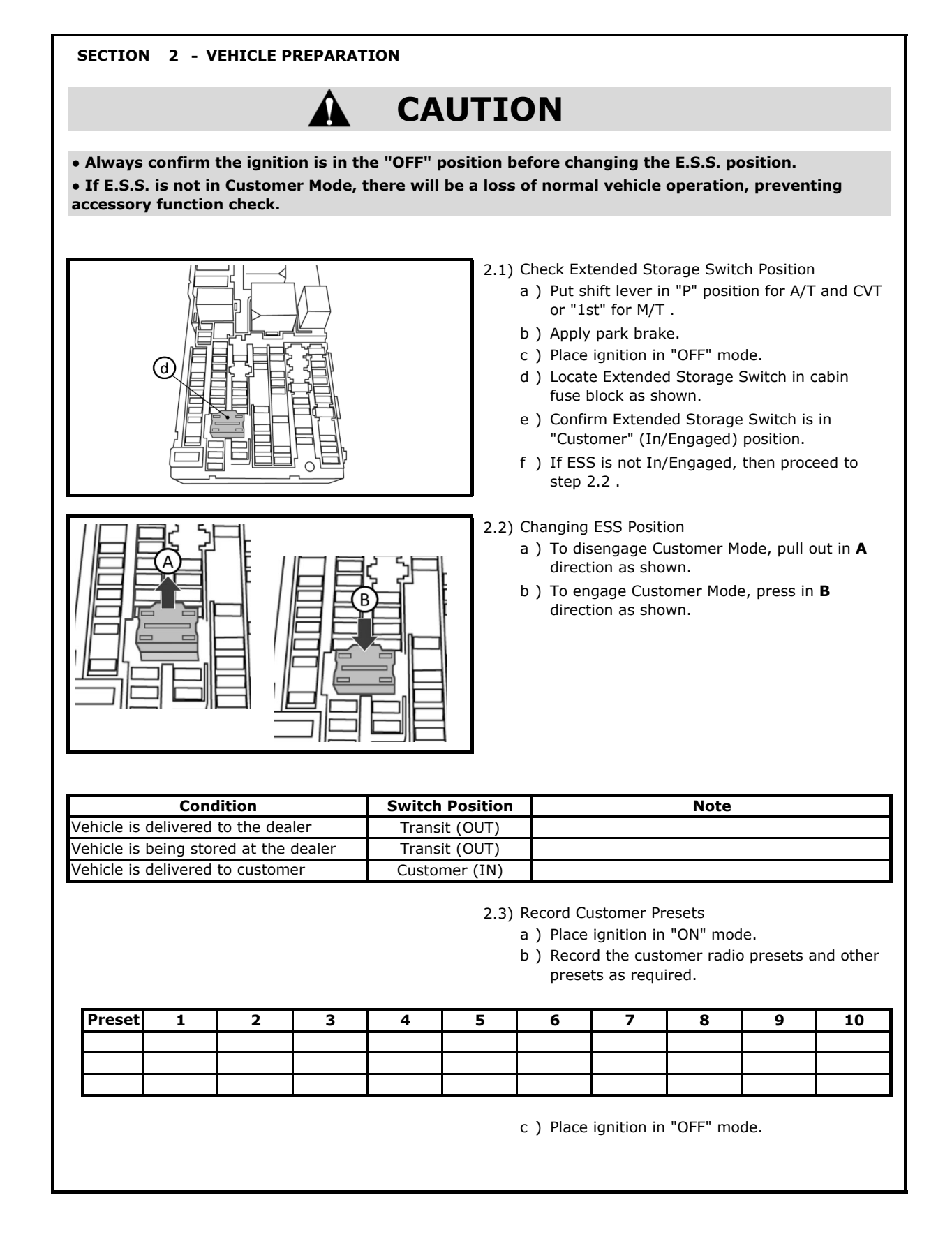

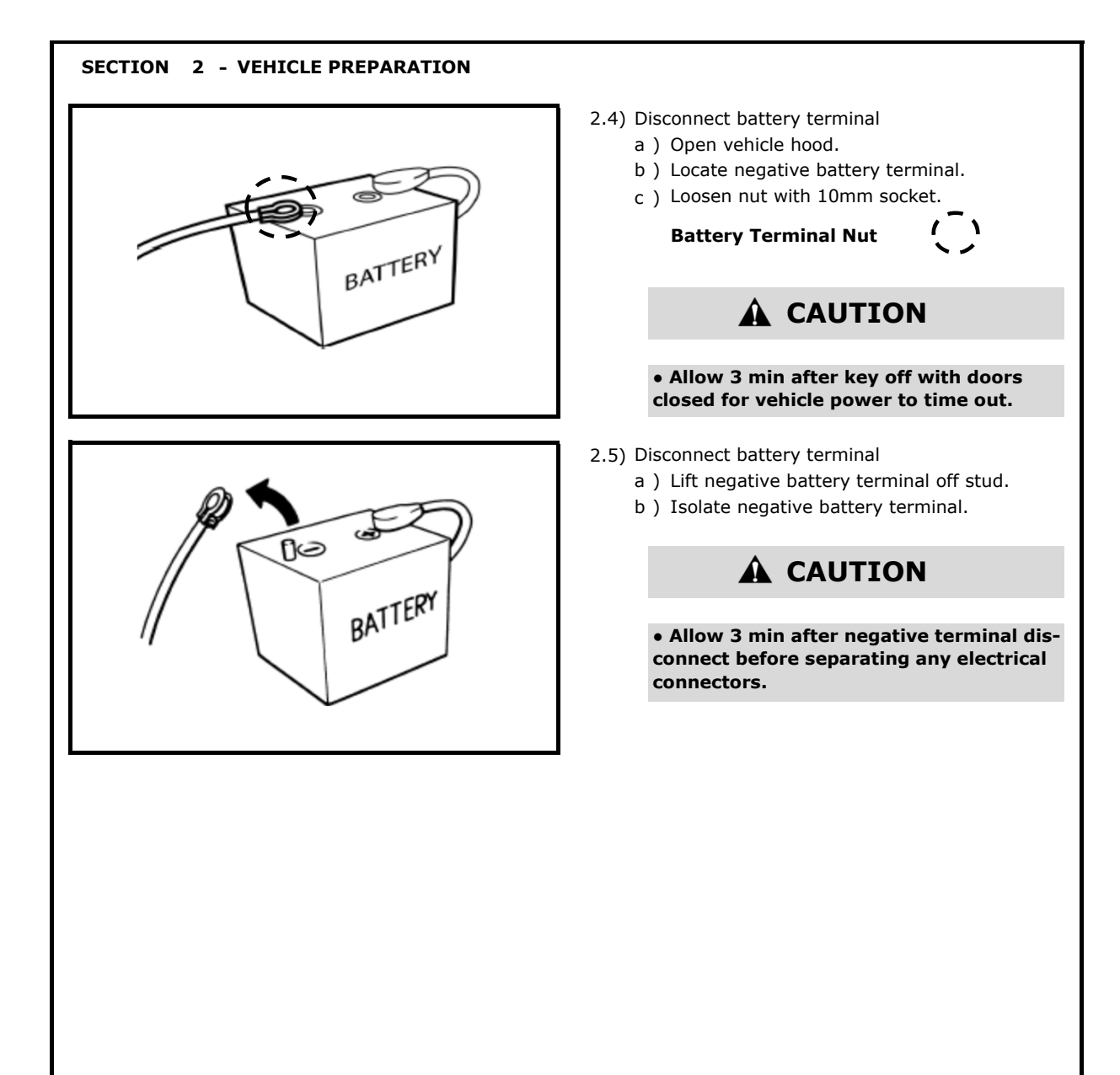

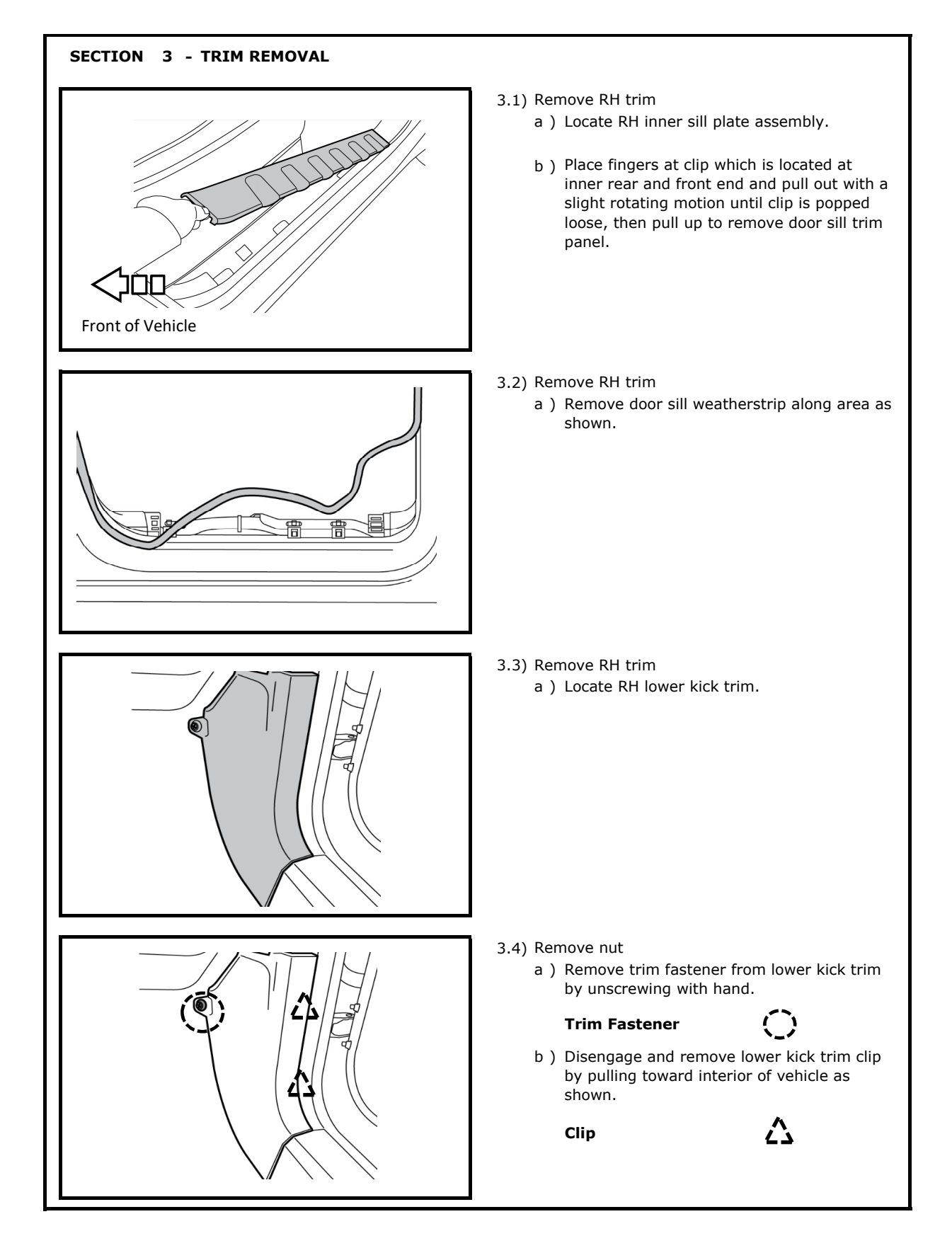

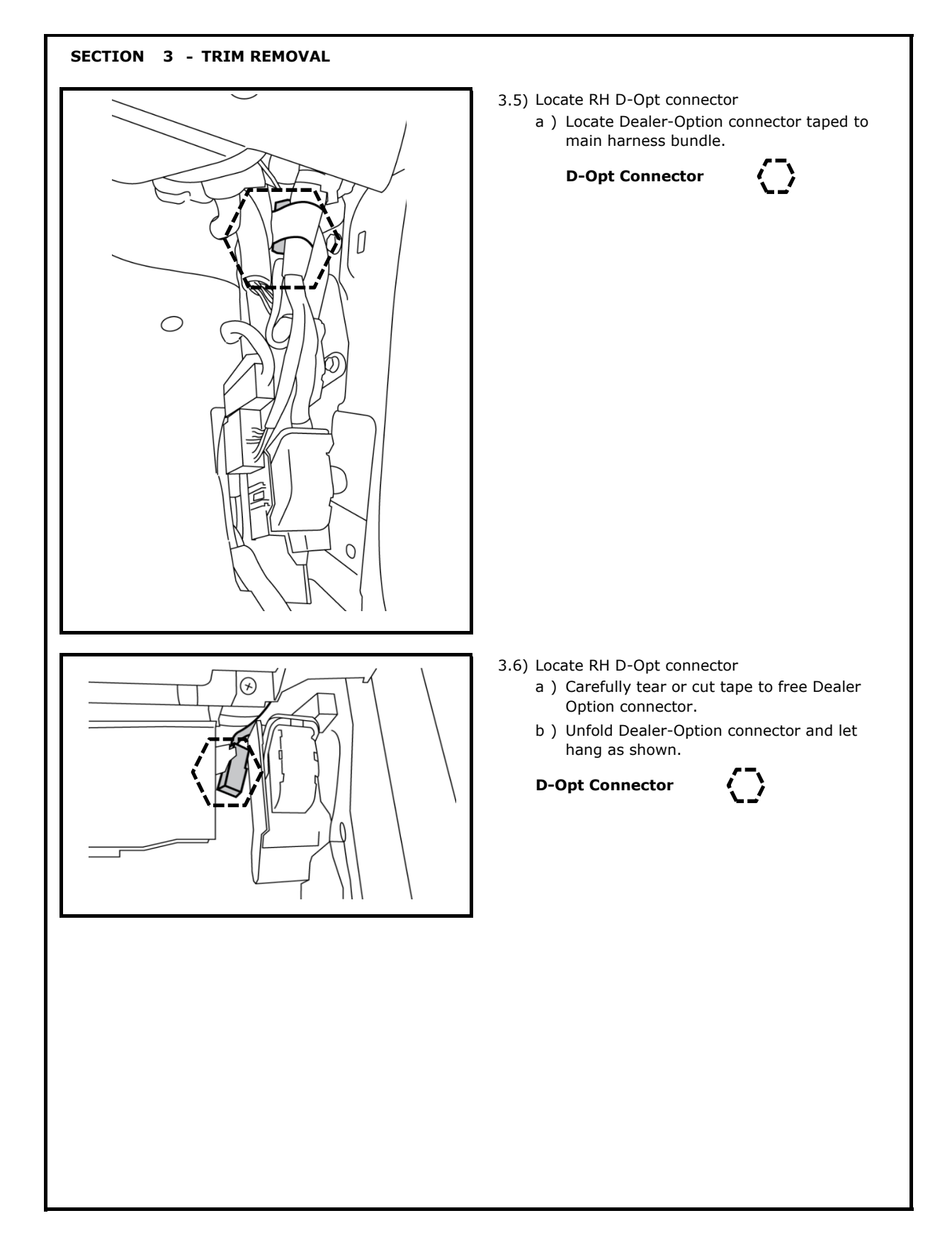

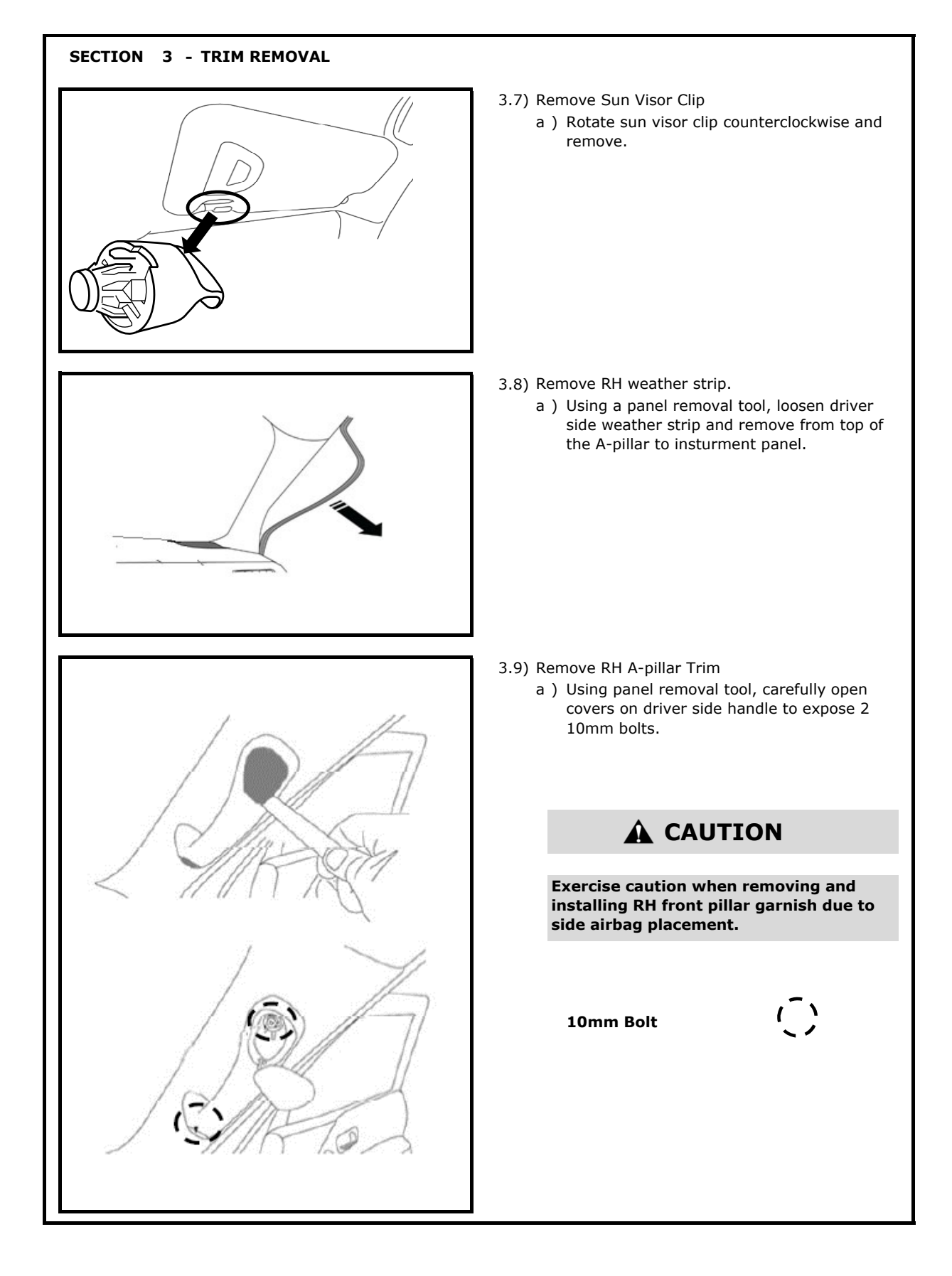

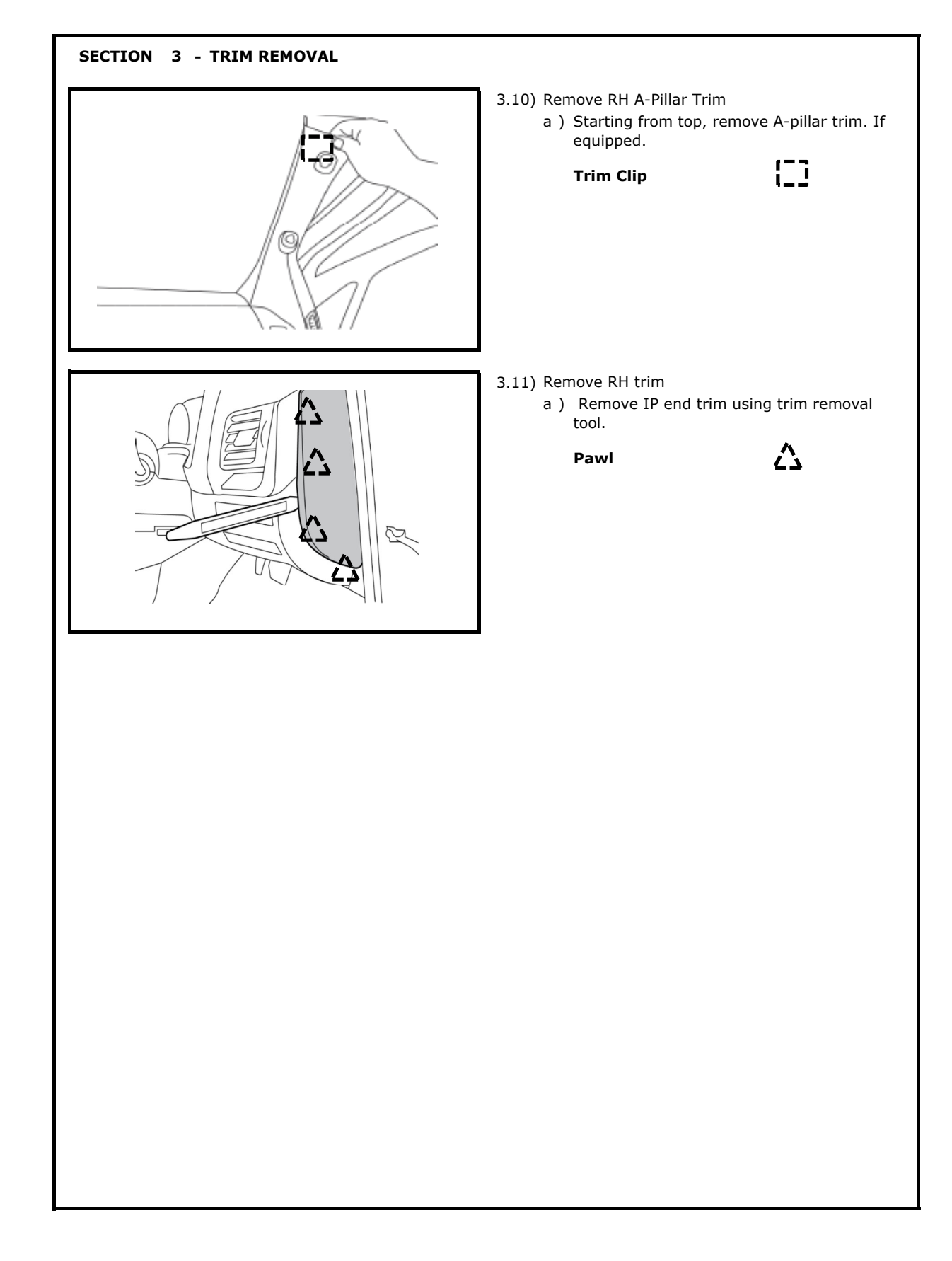

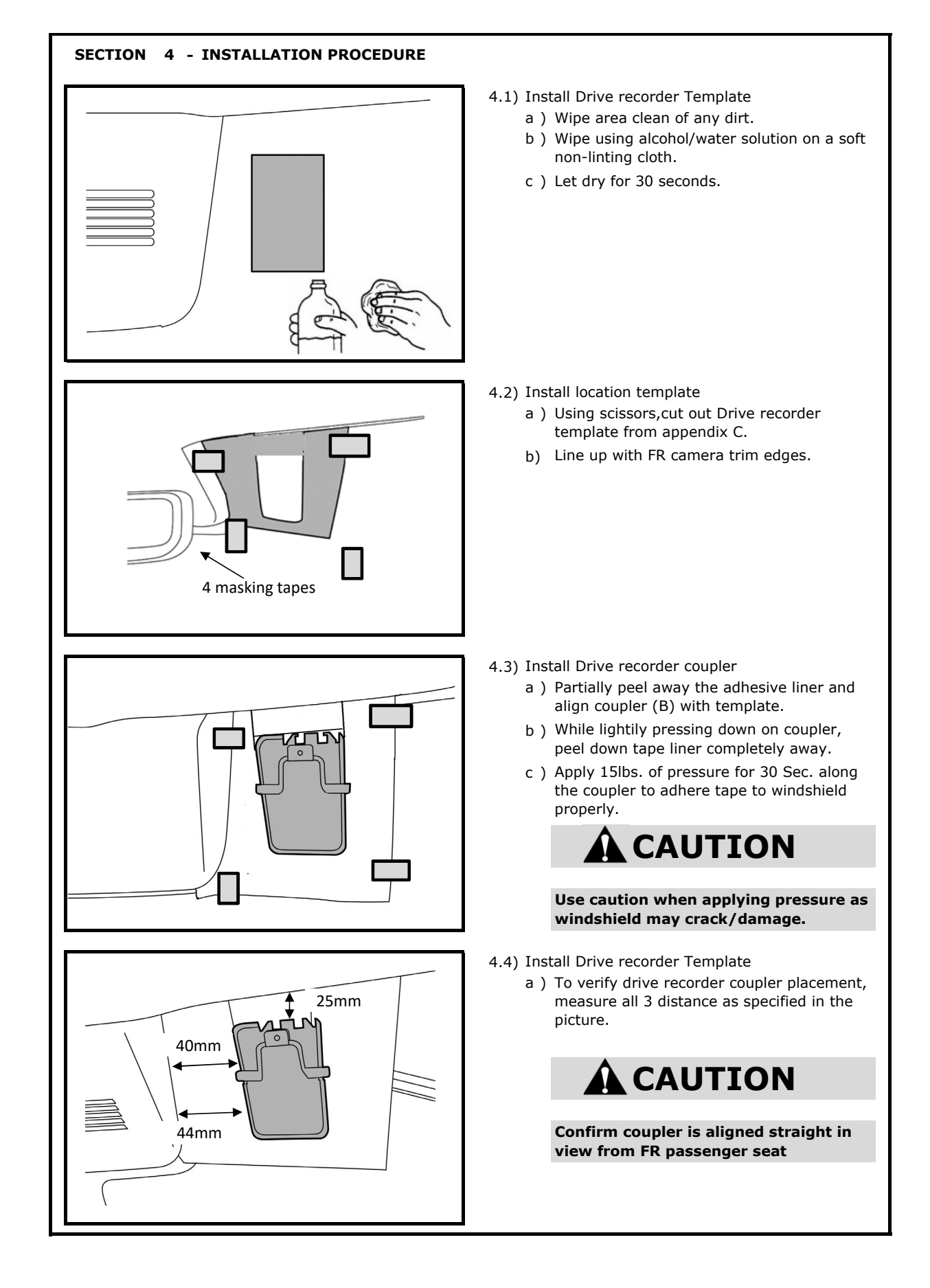

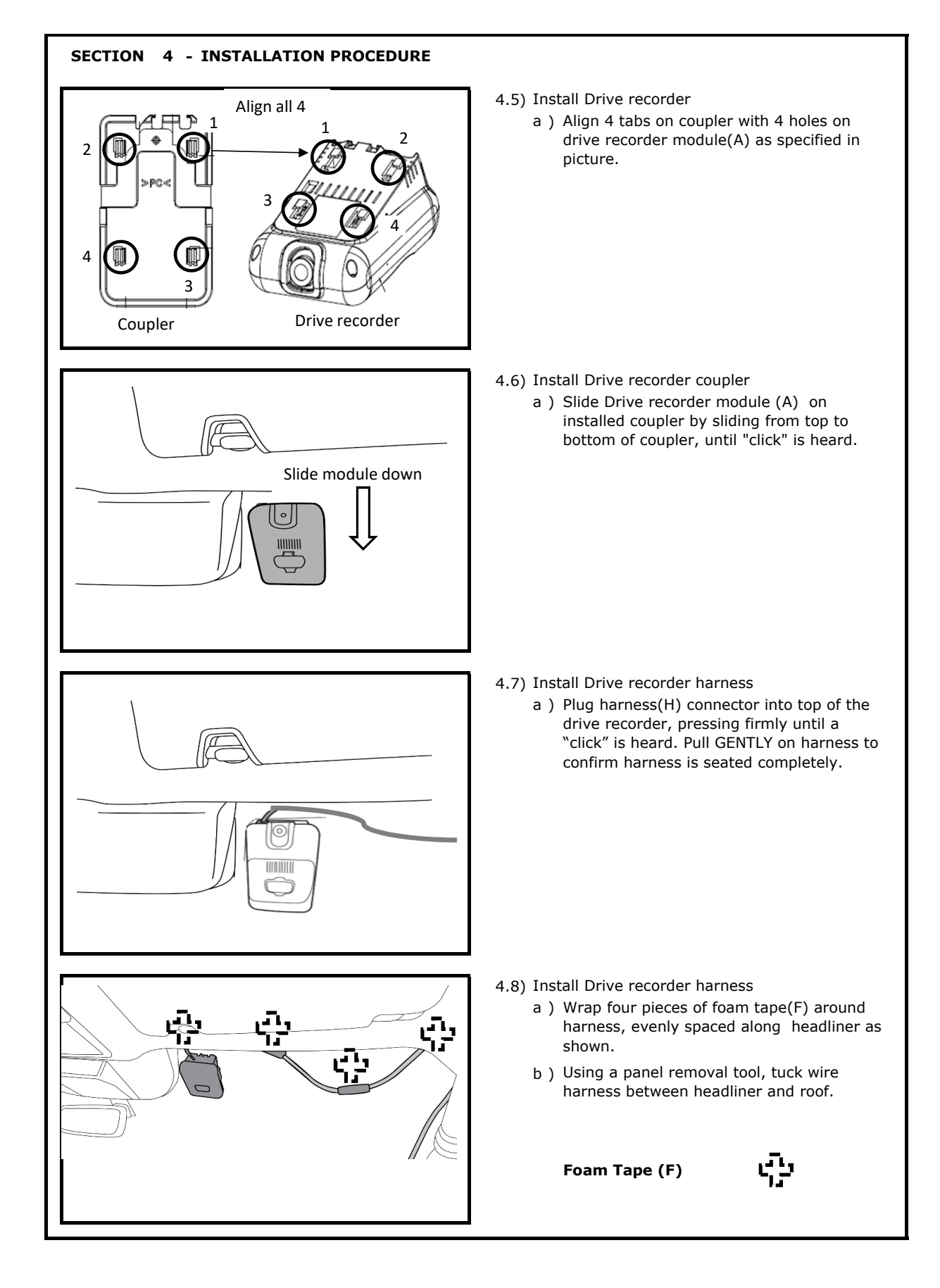

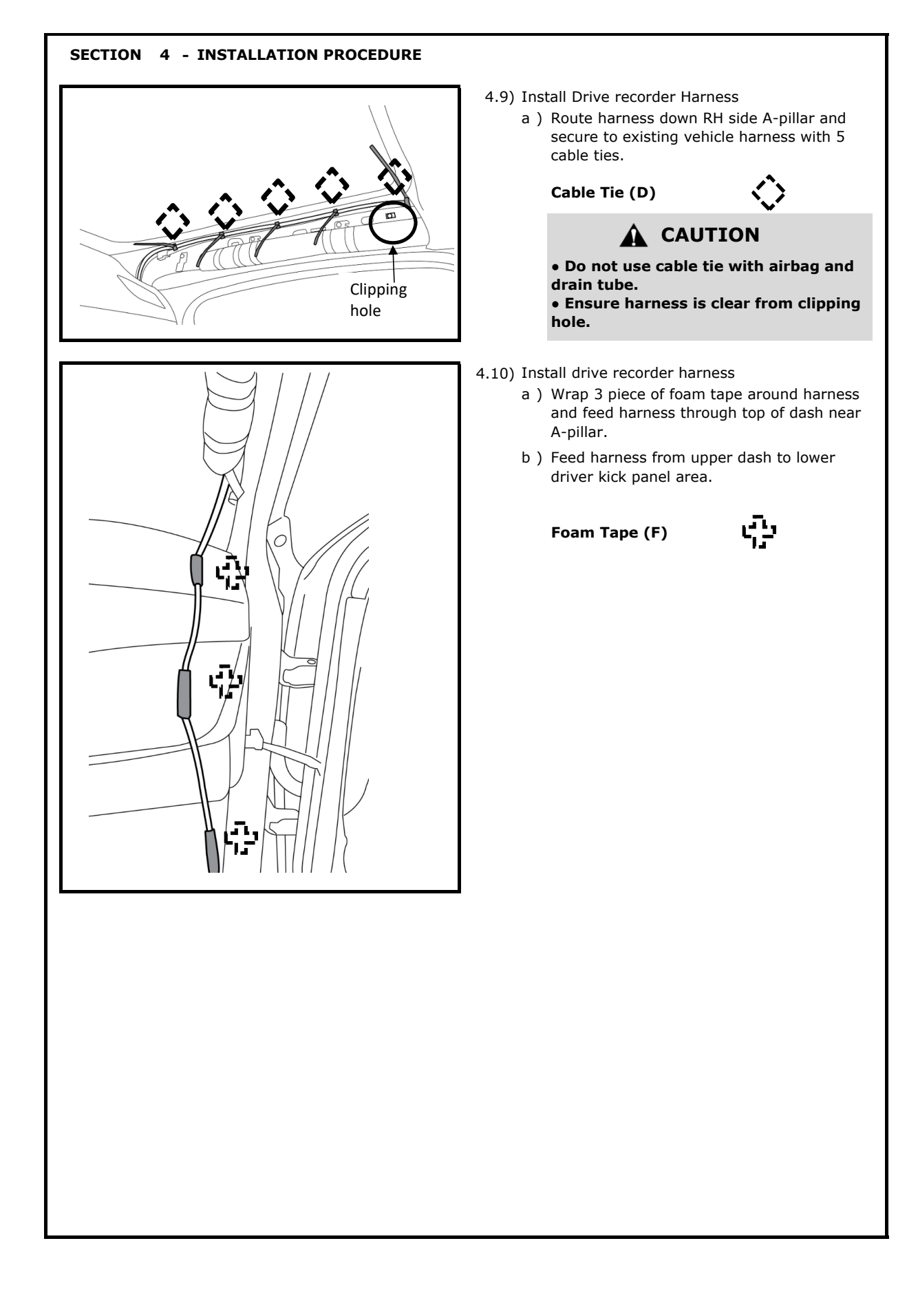

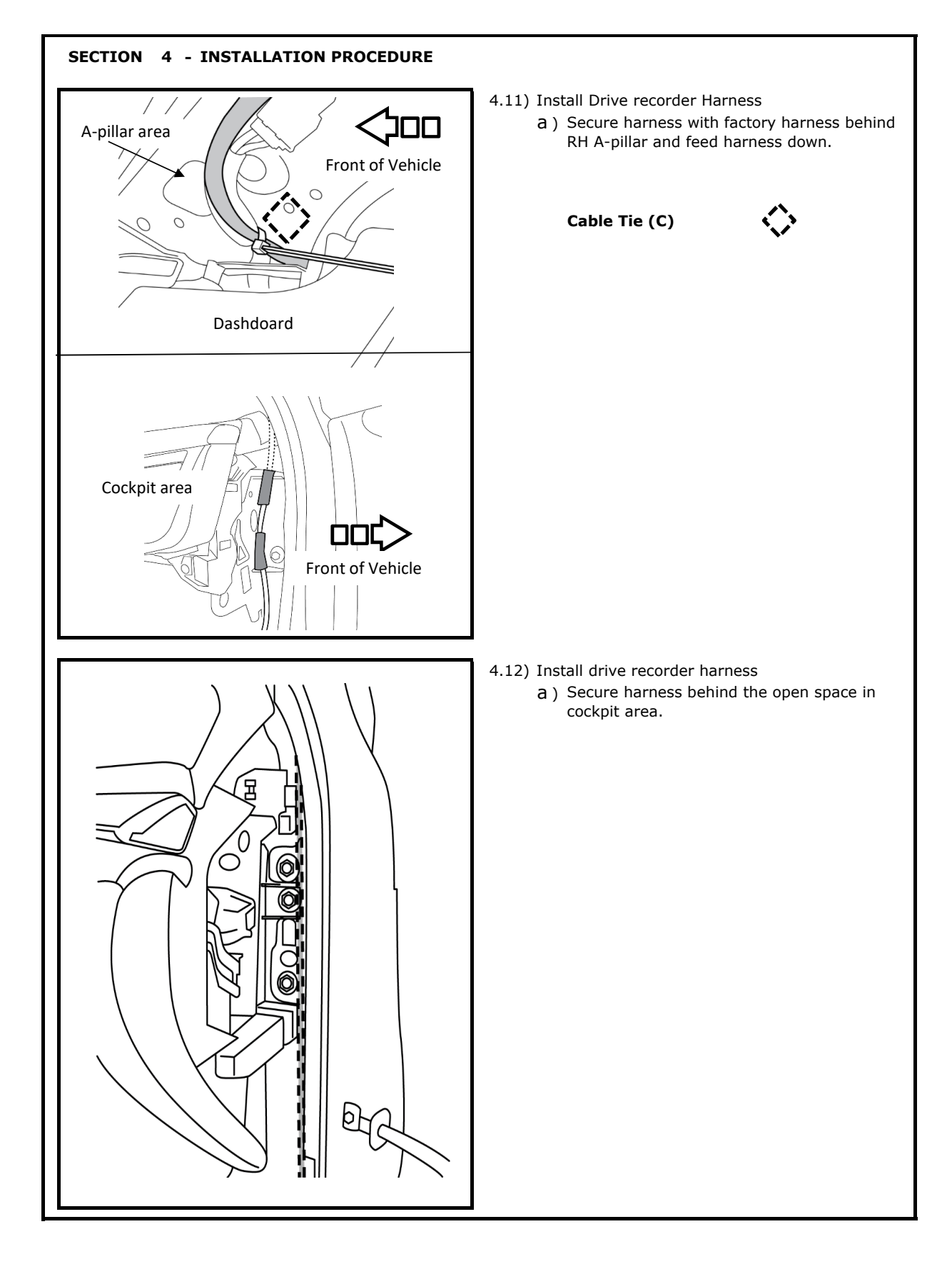

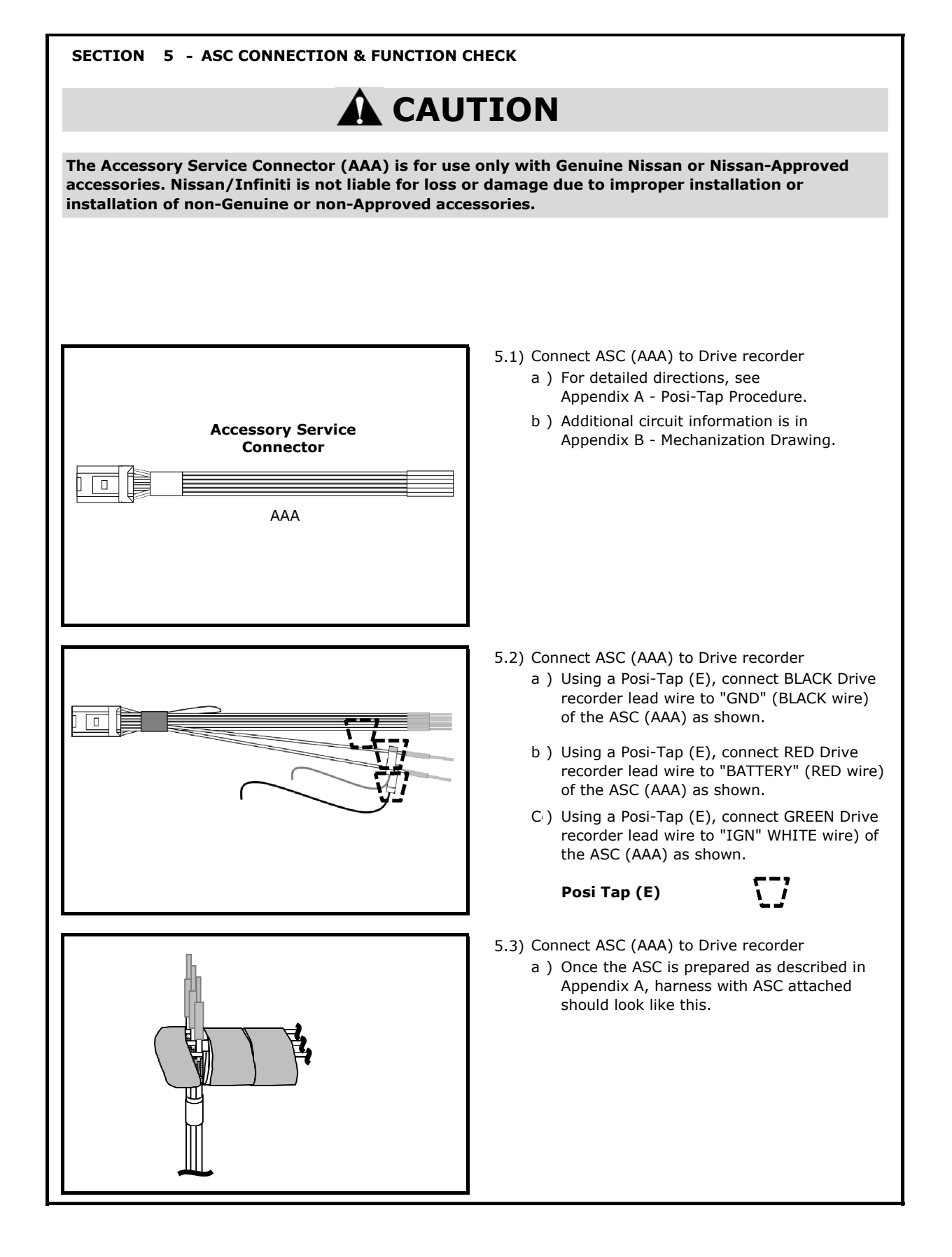

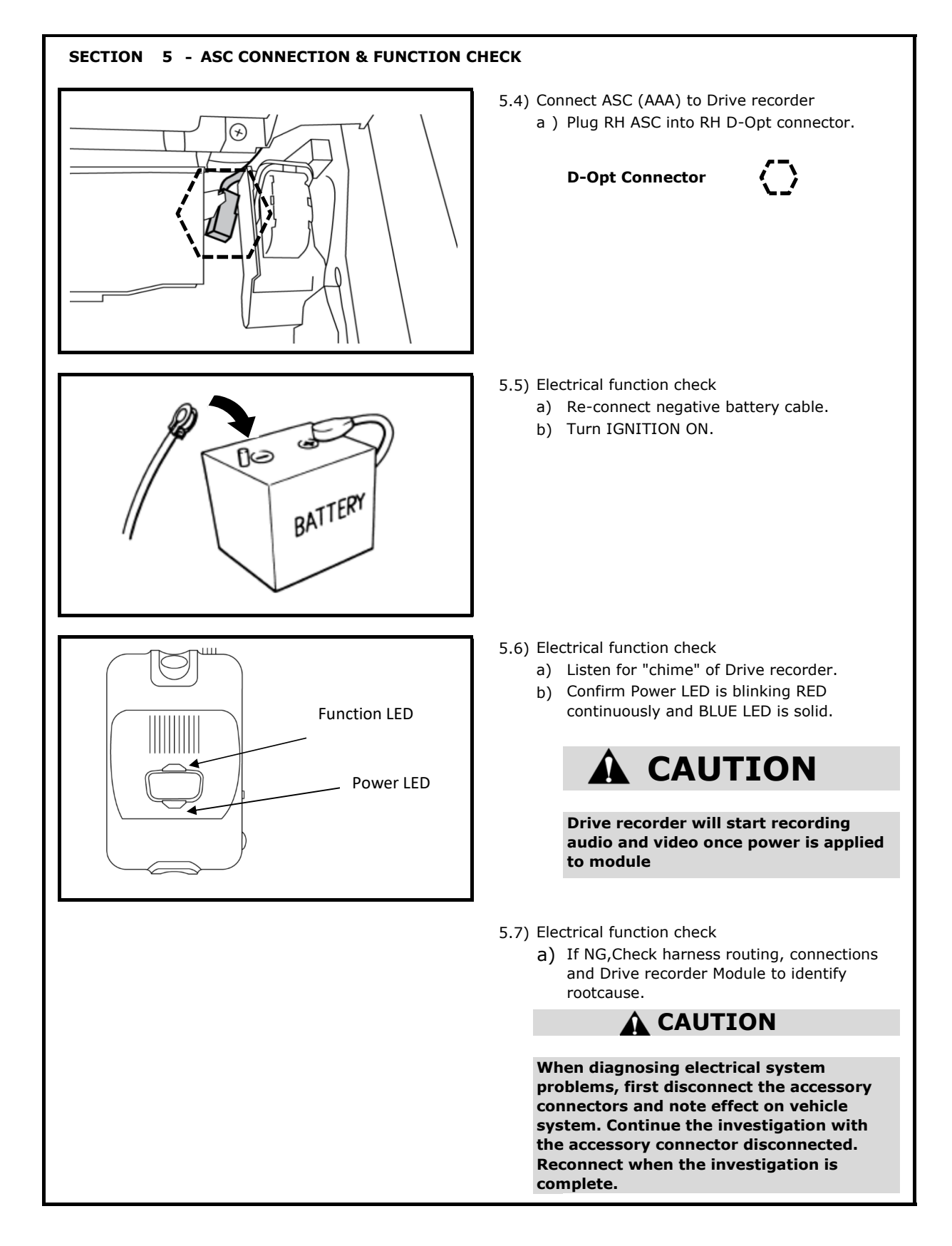

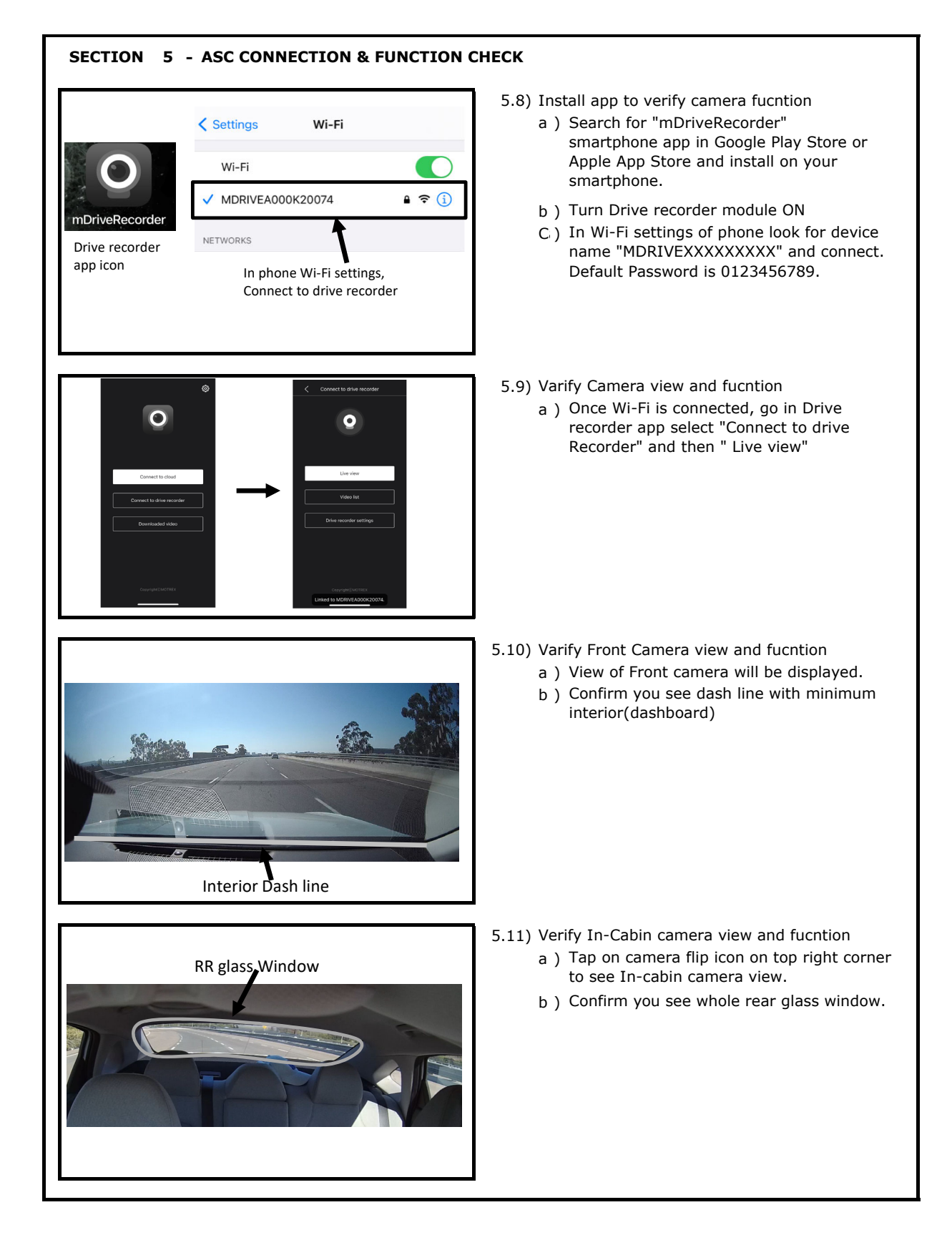

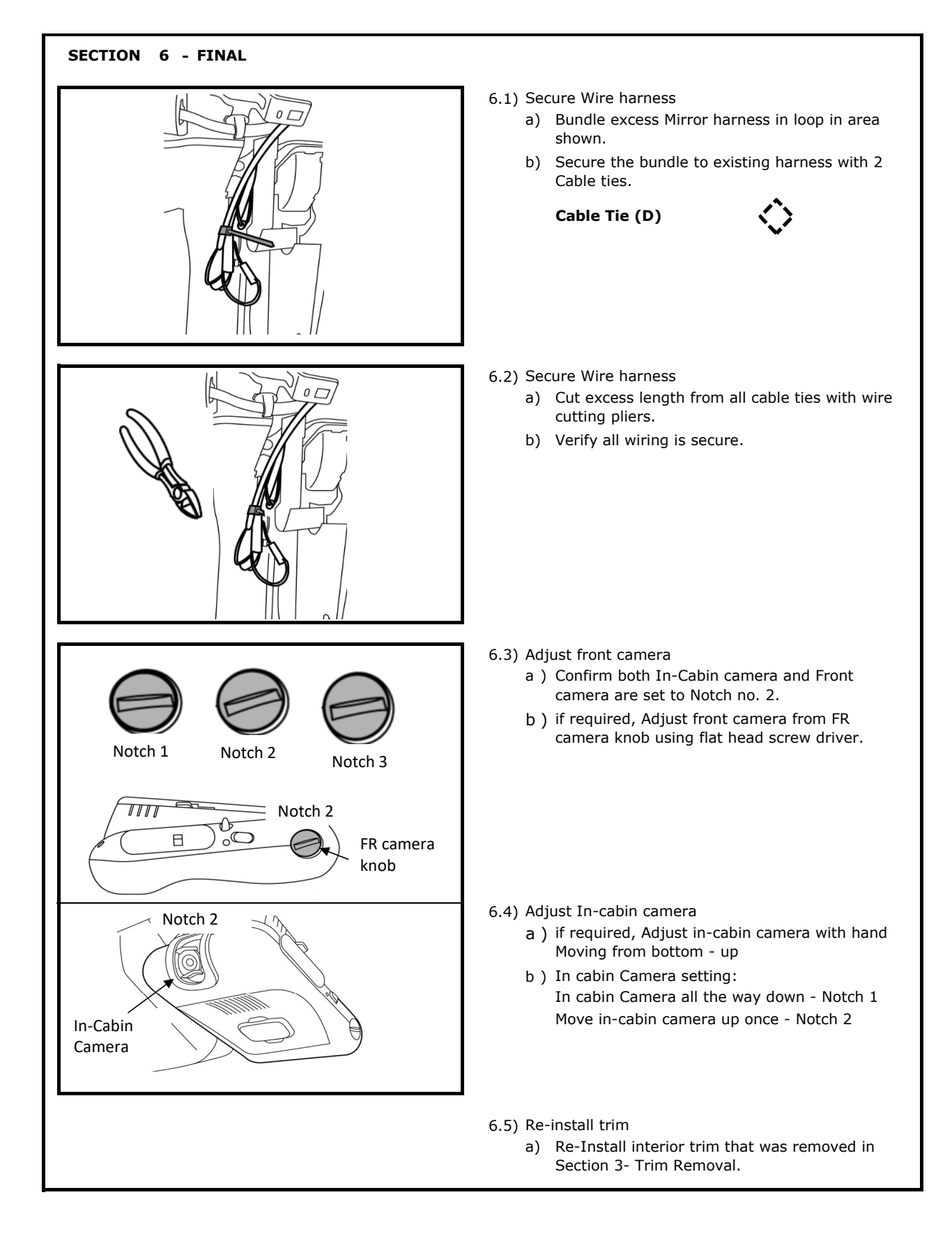

| SECTION 6 - FINAL                                                                                                    |  |  |  |
|----------------------------------------------------------------------------------------------------|--|--|--|
| <b>A</b> CAUTION                                                                                                    |  |  |  |
| Take care not to scratch or damage any component during the removal or re-installation process.<br>Trim pieces found to have witness marks or broken clips should be replaced with new parts.                       |  |  |  |
| 6.6) Complete checklist:                                                                                                    |  |  |  |
| Tighten Negative battery terminal nut to 8 N-m (+/-1) [71 in-lbs (+/-9)].                                                                                                    |  |  |  |
| Verify QRG ( quick reference guide) is placed in glove box.                                                                                                    |  |  |  |
| Verify drive recorder have SD card.                                                                                                    |  |  |  |
| Verify re-installed trim parts for proper fit (no gap, waviness, etc.), particularly the door sill weather                                                                                                    |  |  |  |
| <ul> <li>Insert new A-pillar clip into garnish hole as specified below.</li> <li>a) Twist the clip 90 degree to insert in the garnish hole as shown. Twist clip back 90 degress so it locks in the hole.</li> </ul> |  |  |  |
|                                                                                                    |  |  |  |
| b) Push clip in the second hole and verify It is clipped properly as shown                                                                                                    |  |  |  |
|                                                                                                    |  |  |  |
| Verify all windows and sunroof (if equipped), one touch operation and perform the reset procedure if necessary. Refer to the vehicle Service Manual for more details.                                               |  |  |  |
| If this vehicle will be returned to a dealer lot or showroom for an extended period of time, be sure the Extended Storage Switch is placed in the Transit position. See step 2.1 .                                  |  |  |  |
| Re-program radio presets and other vehicle settings to the recorded settings if necessary.                                                                                                    |  |  |  |
| Remove all tools, templates, and other debris from interior of vehicle.                                                                                                    |  |  |  |
| Verify vehicle headliner, seat, steering wheel, center console, carpet, etc. are not soiled.                                                                                                    |  |  |  |
| Verify interior and exterior are not damaged.                                                                                                    |  |  |  |

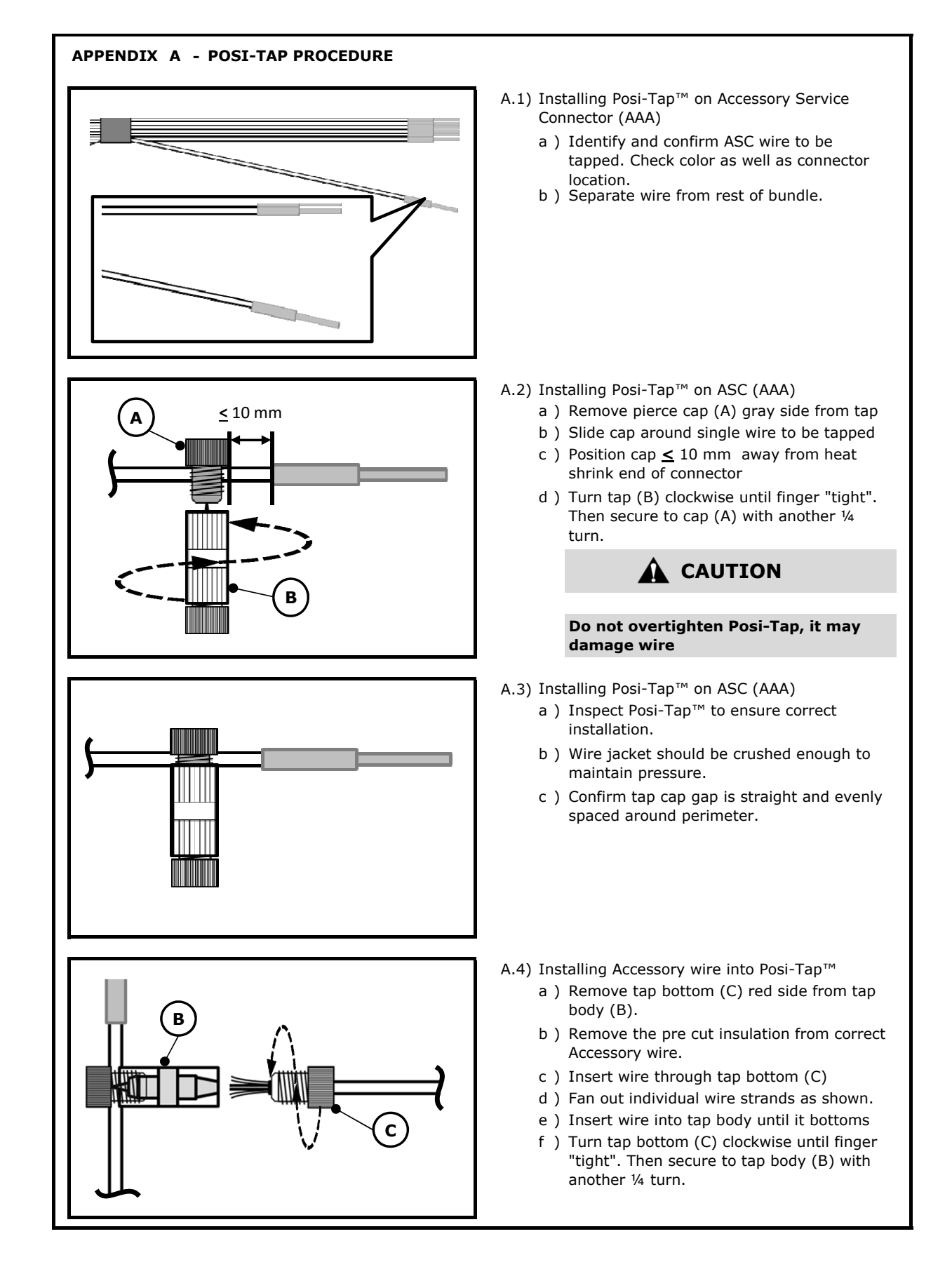

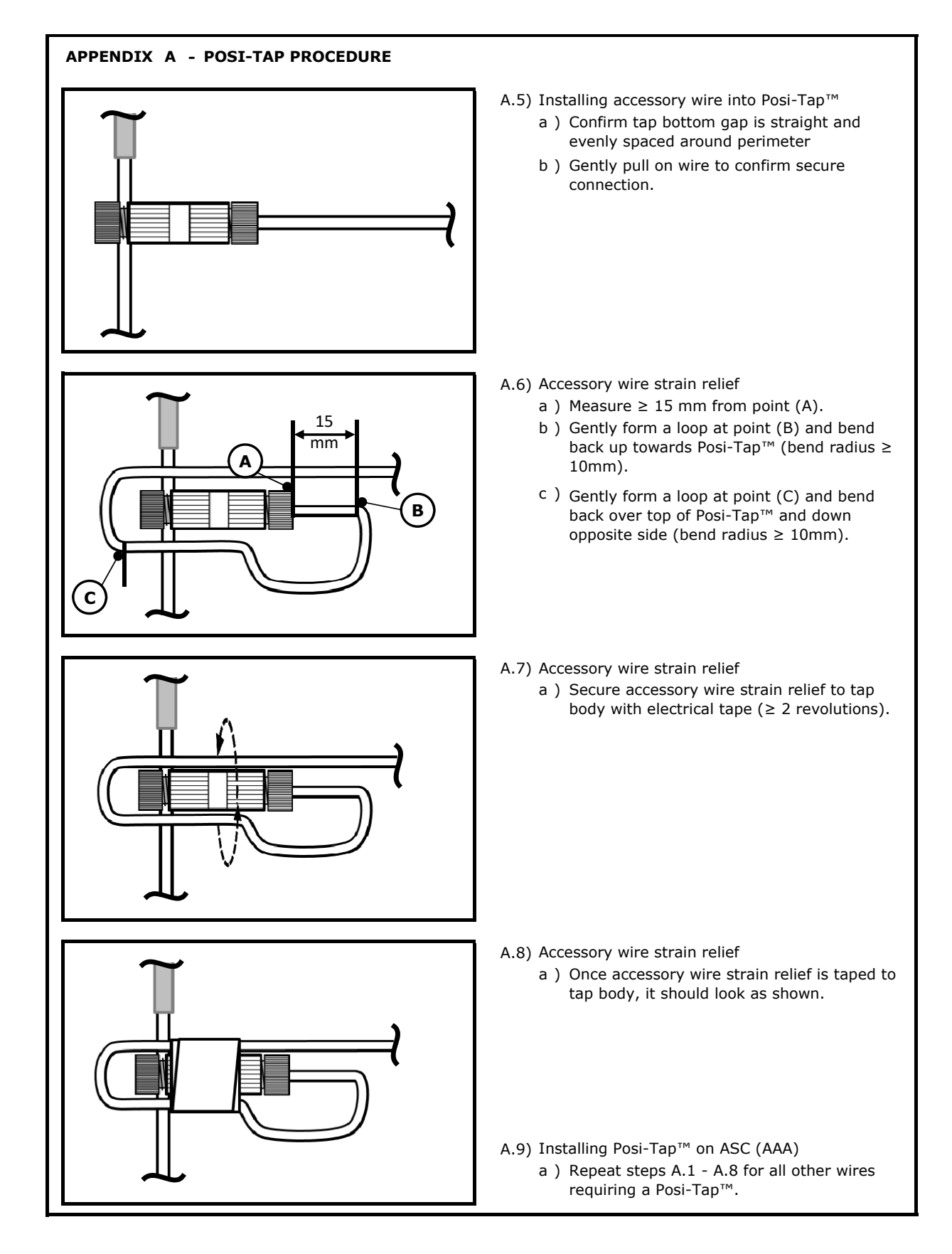

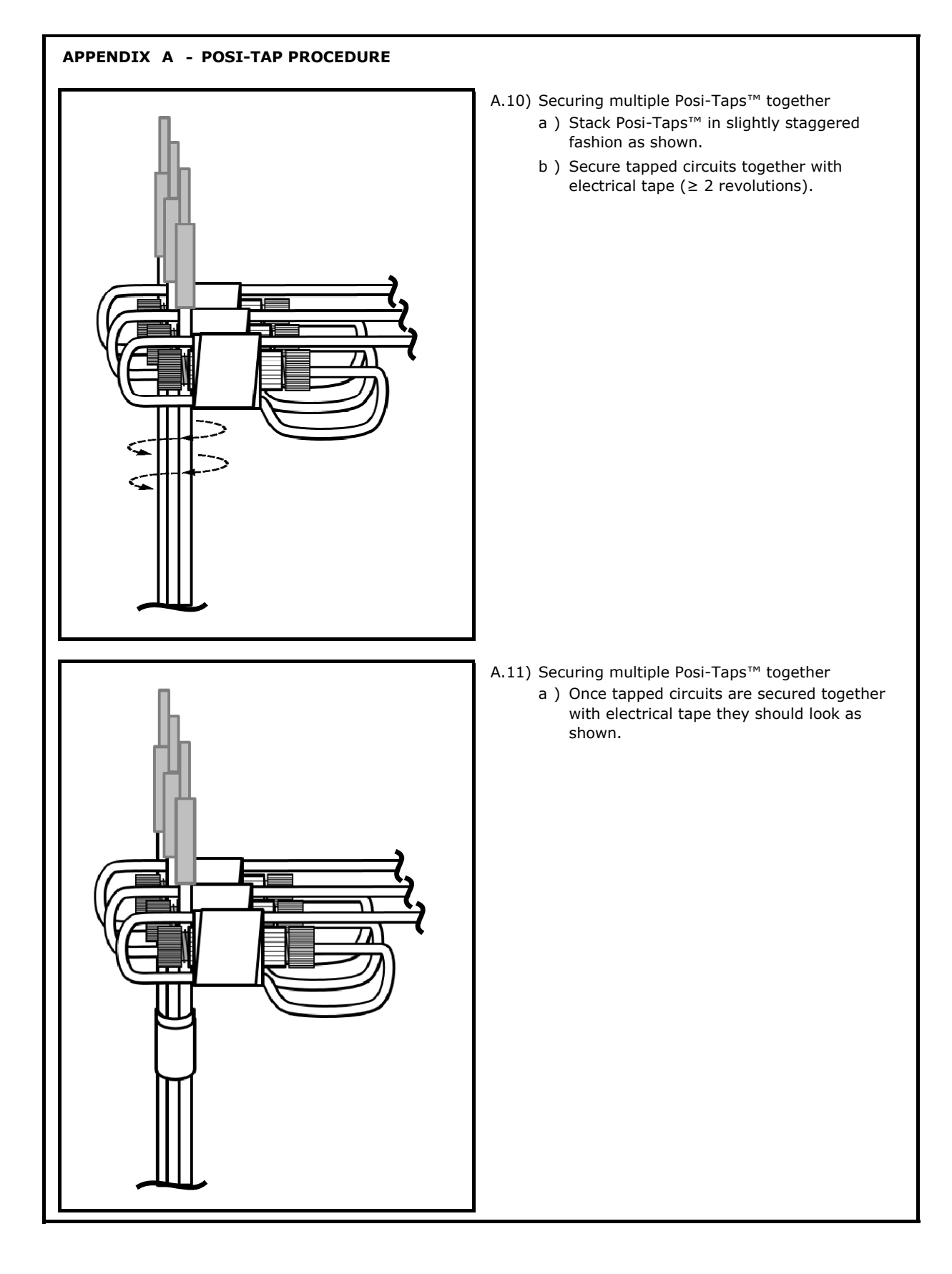

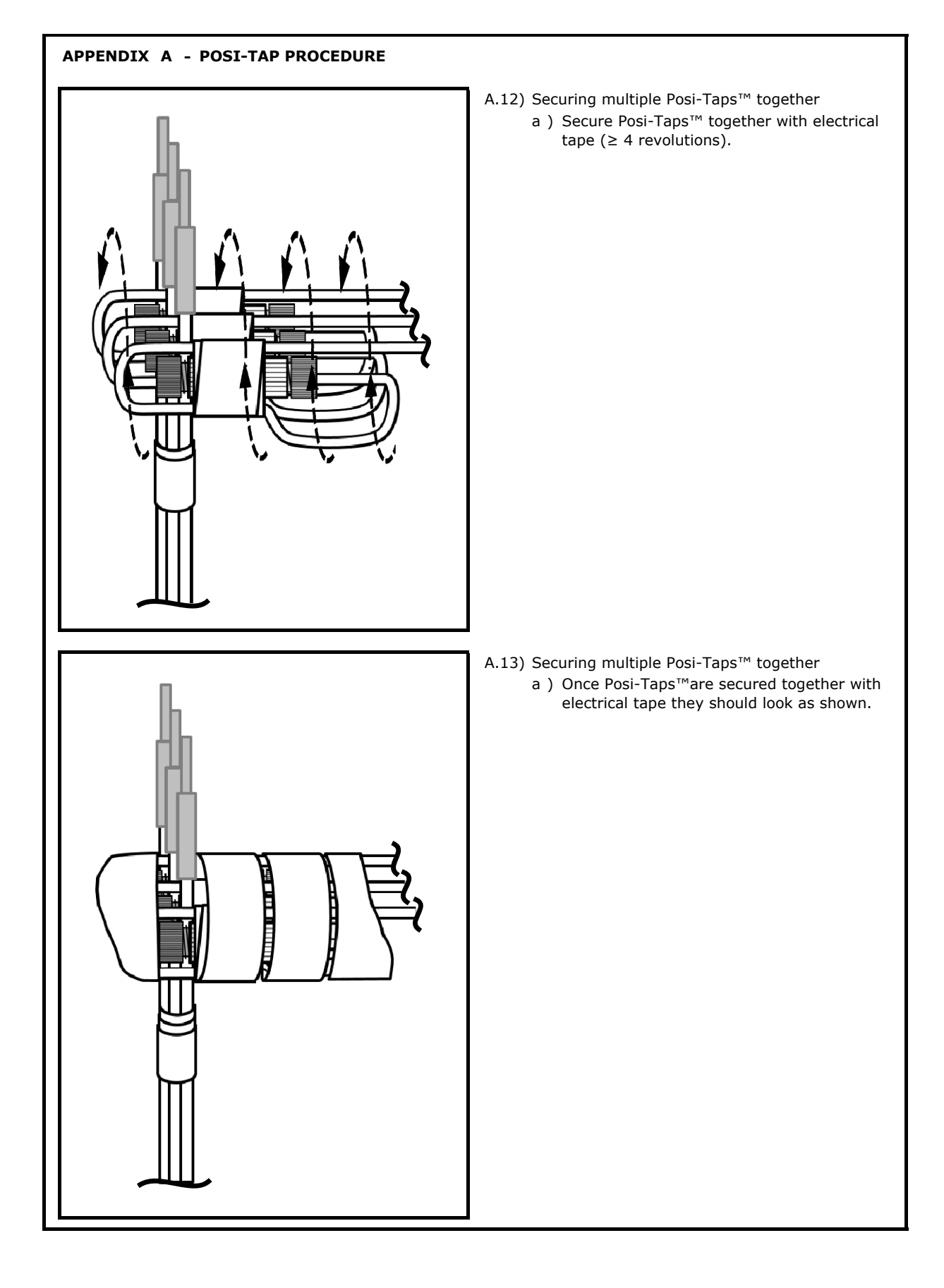

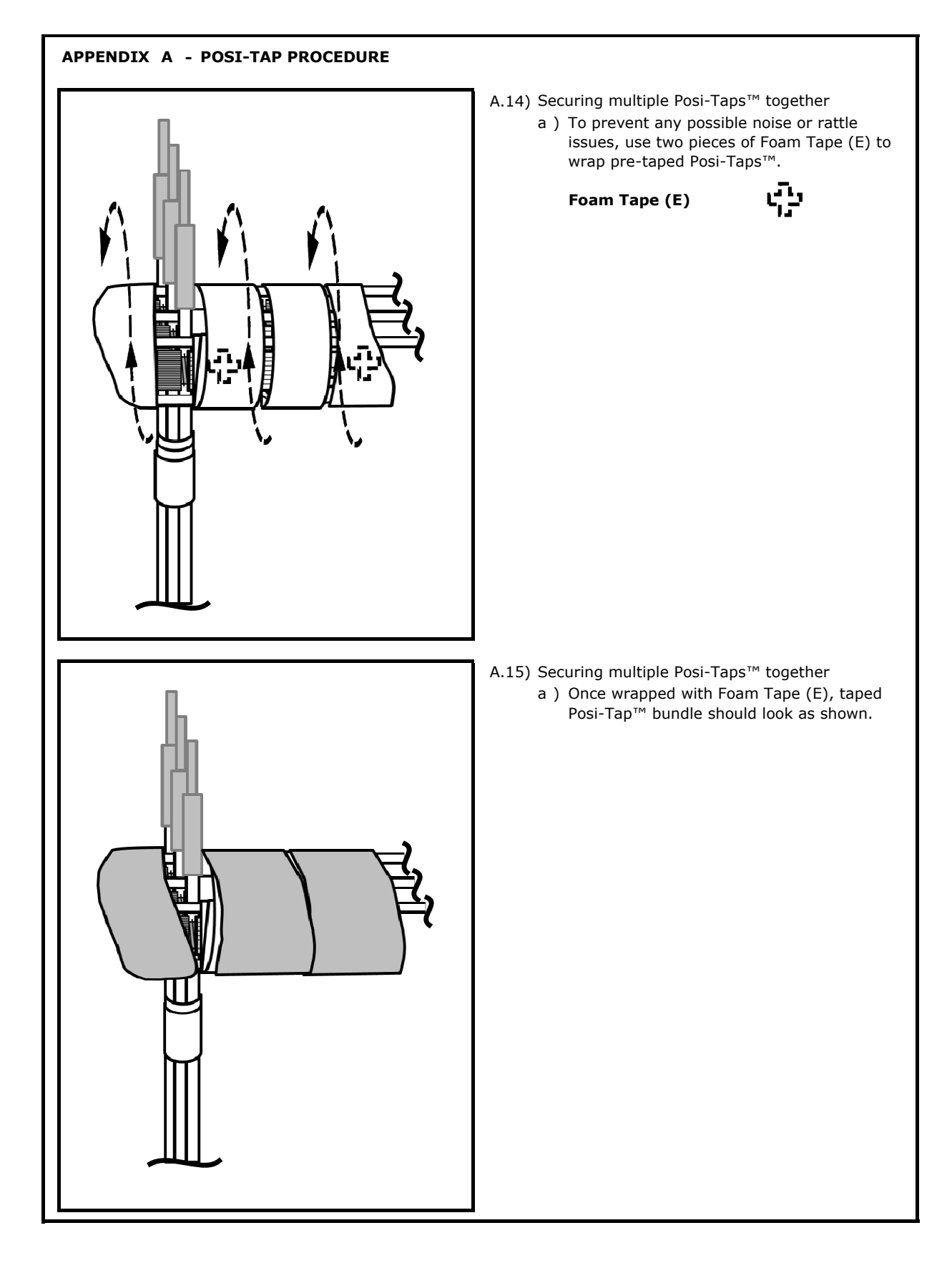

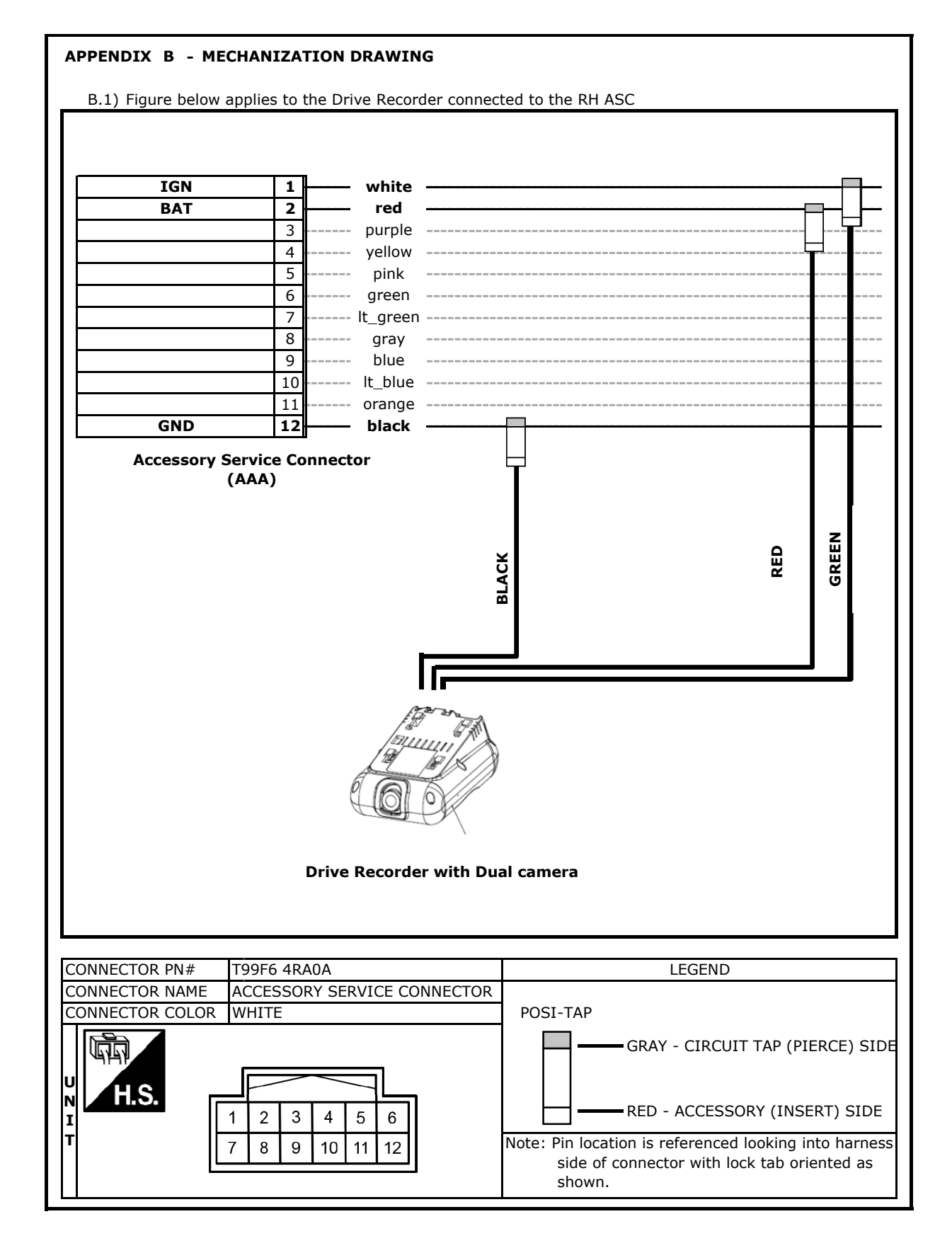

## Page Intentionally Left Blank

# LOCATION TEMPLATE

### **A** CAUTION

Template MUST be printed to scale in both directions. Check printout by using scales below.

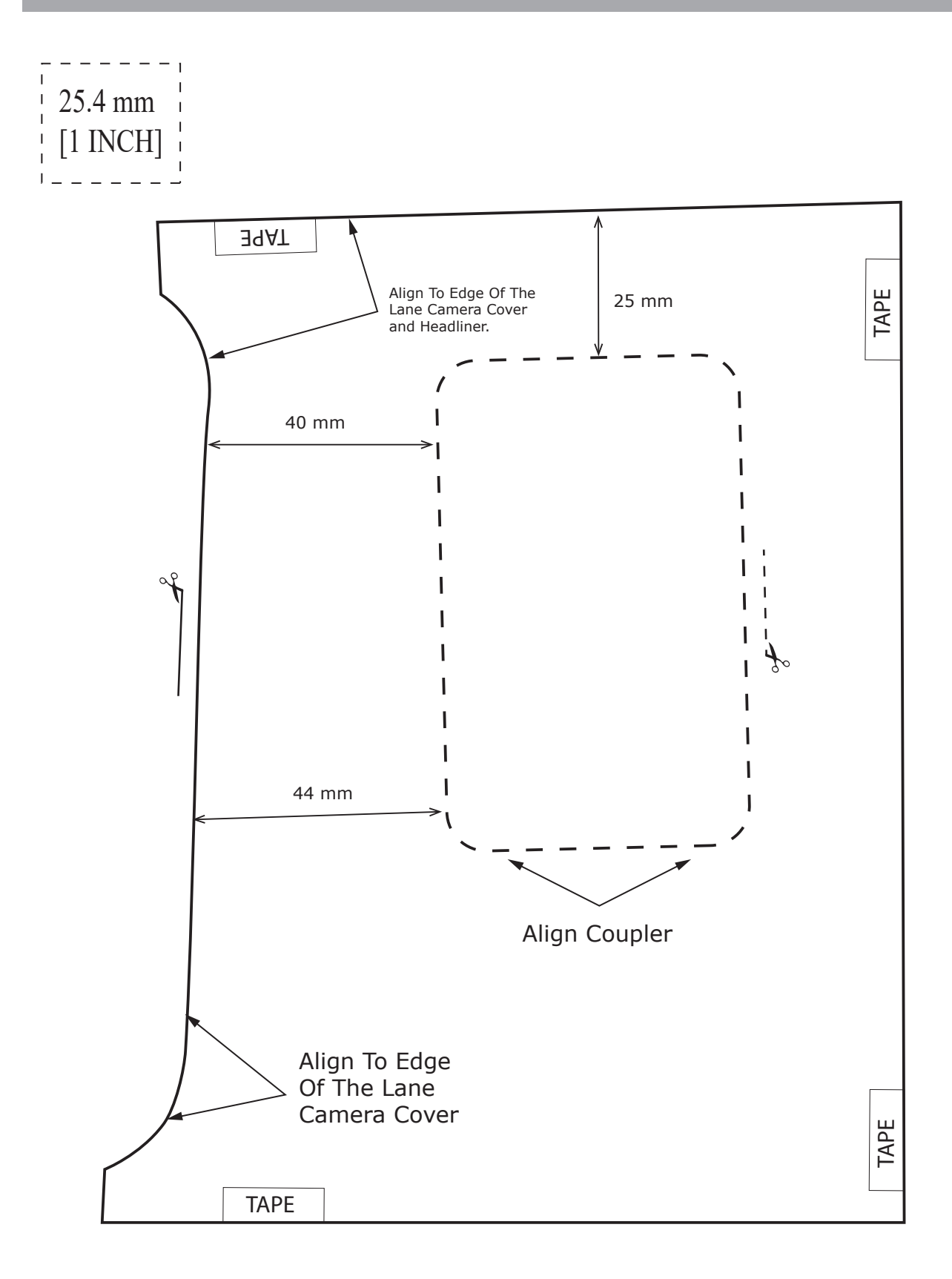